## Hilfe zur App-Einrichtung (Android Geräte)

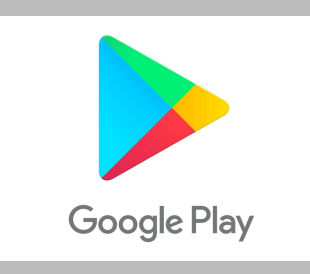

Google Playstore öffnen

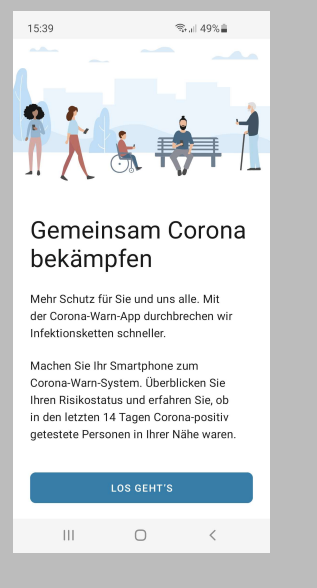

"Los geht's" wählen

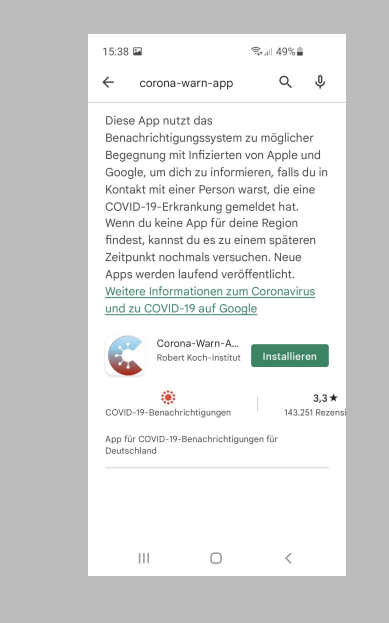

"Corona-Warn-App" suchen

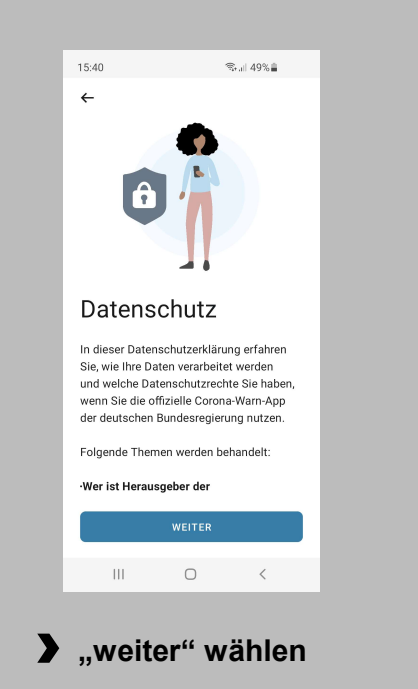

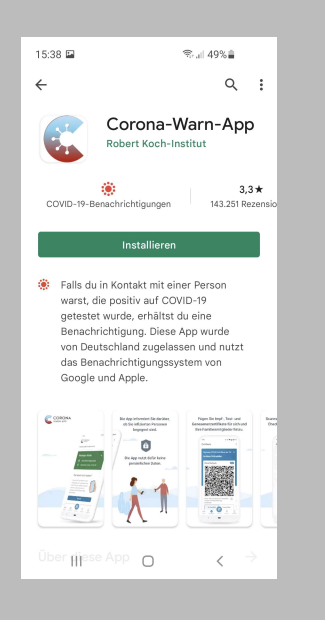

App installieren

15.40

←

Wie Sie die

ermöglichen

Um zu erkennen, ob für Sie ein

Risiko-Ermittlung aktivieren.

Nach eigenem

Ermessen auswählen

Risiko-Ermittlung

Ansteckungsrisiko vorliegt, müssen Sie die

NICHT AKTIVIEREN

III O <

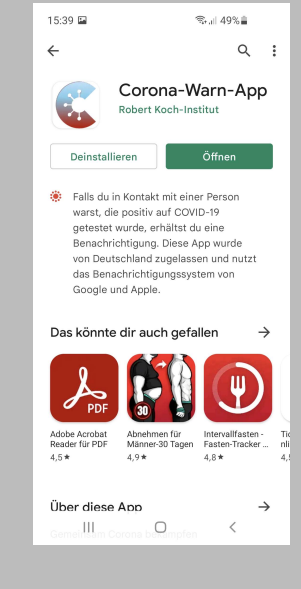

App öffnen

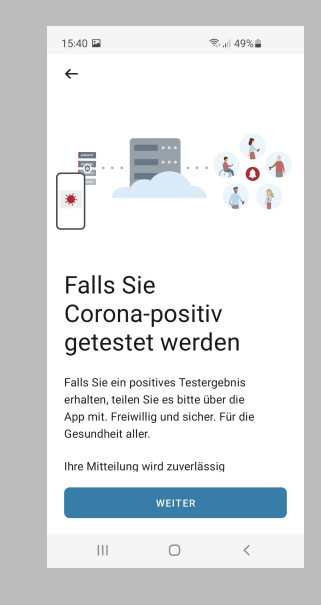

,weiter" wählen

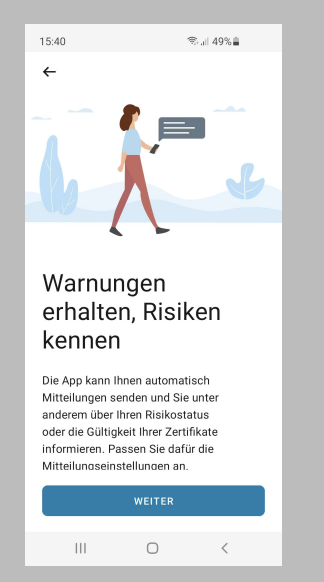

## ...weiter" wählen

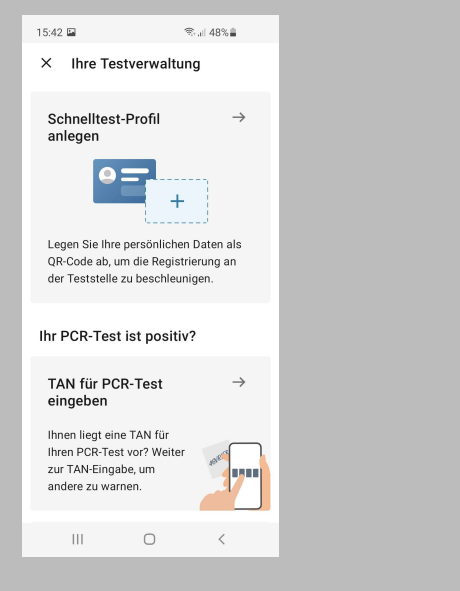

,Schnelltest-Profil anlegen" wählen

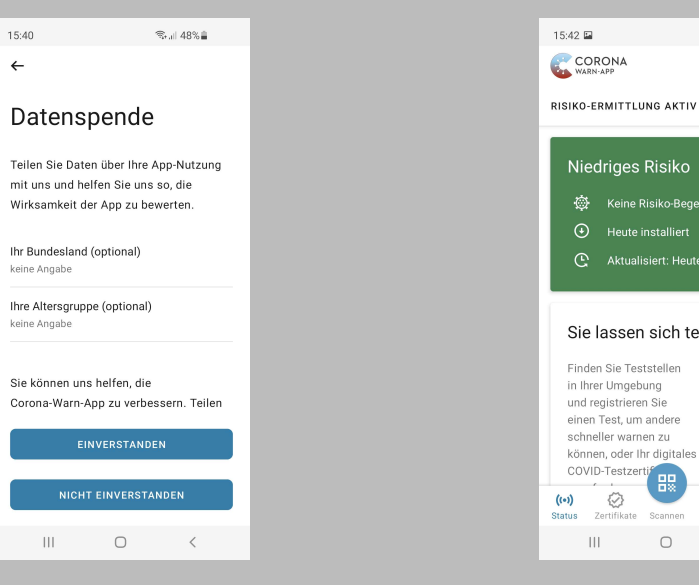

Nach eigenem Ermessen auswählen

| <text><text><image/><image/><text><text><text><text></text></text></text></text></text></text>                                                                                                    |
|----------------------------------------------------------------------------------------------------|
| <ul> <li>Scheeltest-Profil</li> <li>The provide the provided of the provided of the pr</li></ul> |
| Image: A state of the state of the stat                                  |
| Legen Sie Ihre persönlichen<br>Daten als QR-Code ab, um die<br>Registrierung an der Teststelle zu<br>beschleunigen.         Mit Ihrem eigenen Schnelltest-Profil<br>müssen Sie Ihre persönlichen Daten<br>nicht bei jedem neuen Schnelltest erneut<br>ausfüllen.         Datenschutz und         WEITER         III                                                                                                    |
| Mit Ihrem eigenen Schnelltest-Profil<br>missen Sie Ihre persönlichen Daten<br>nicht bei jedem neuen Schnelltest erneut<br>ausfüllen.<br>Datenschutz und<br>WEITER<br>III C C                                                                                                    |
| Datenschutz und                                                                                                    |
| WEITER                                                                                                    |
| III O <                                                                                                    |
|                                                                                                    |

,weiter" wählen

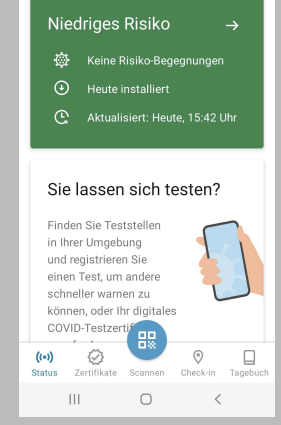

জি⊿⊫ 48%≣

< :

0

Nach unten scrollen bis "Sie lassen sich testen?"

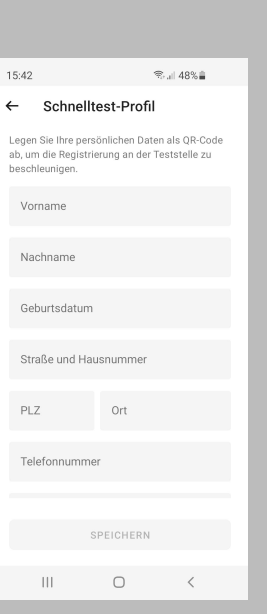

Kontaktformular ausfüllen

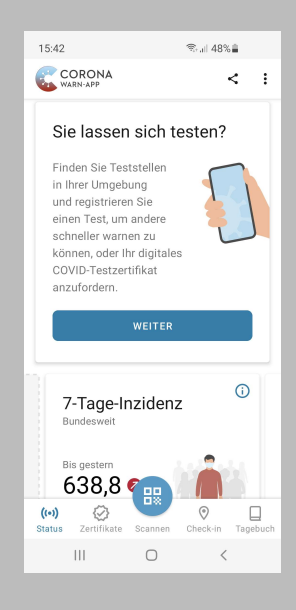

,weiter" wählen

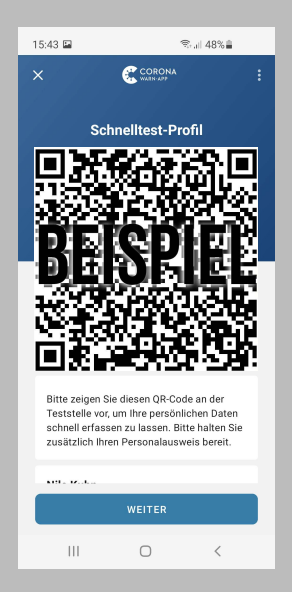

**Persönliche** Visitenkarte mit QR-Code ist erstellt